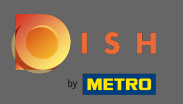

### Klicken Sie ausgehend von Ihrem DISH-Website-Dashboard auf Design und Inhalt.

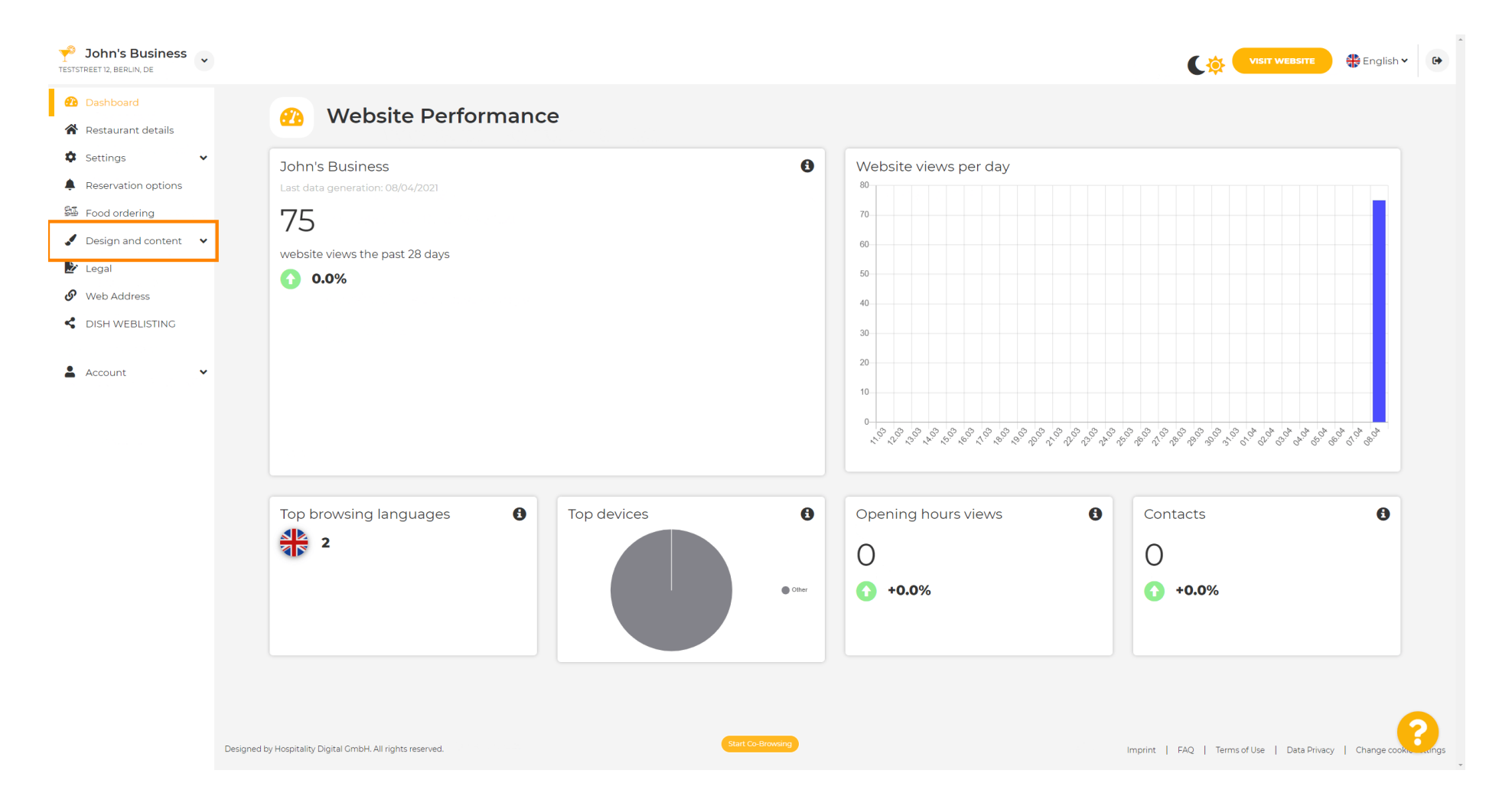

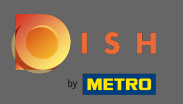

## • Und wählen Sie Design aus dem Untermenü.

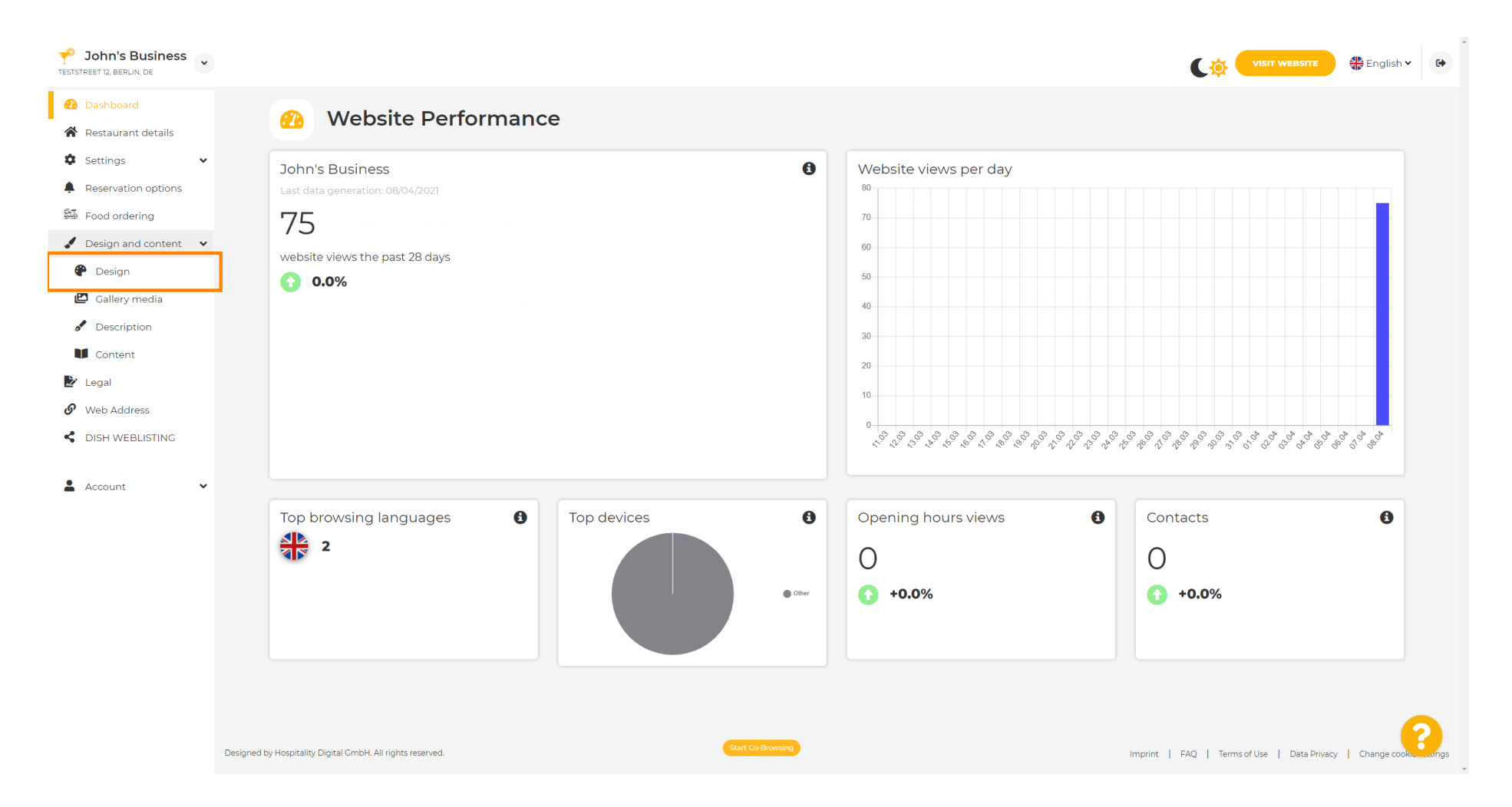

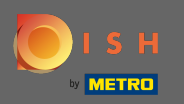

(i)

Unter dem Abschnitt Hauptbild & Farbe können Sie jetzt Farbprofile auswählen , die einen Satz verschiedener Farben enthalten. Hinweis: Dadurch wird Ihr Website-Design aktualisiert.

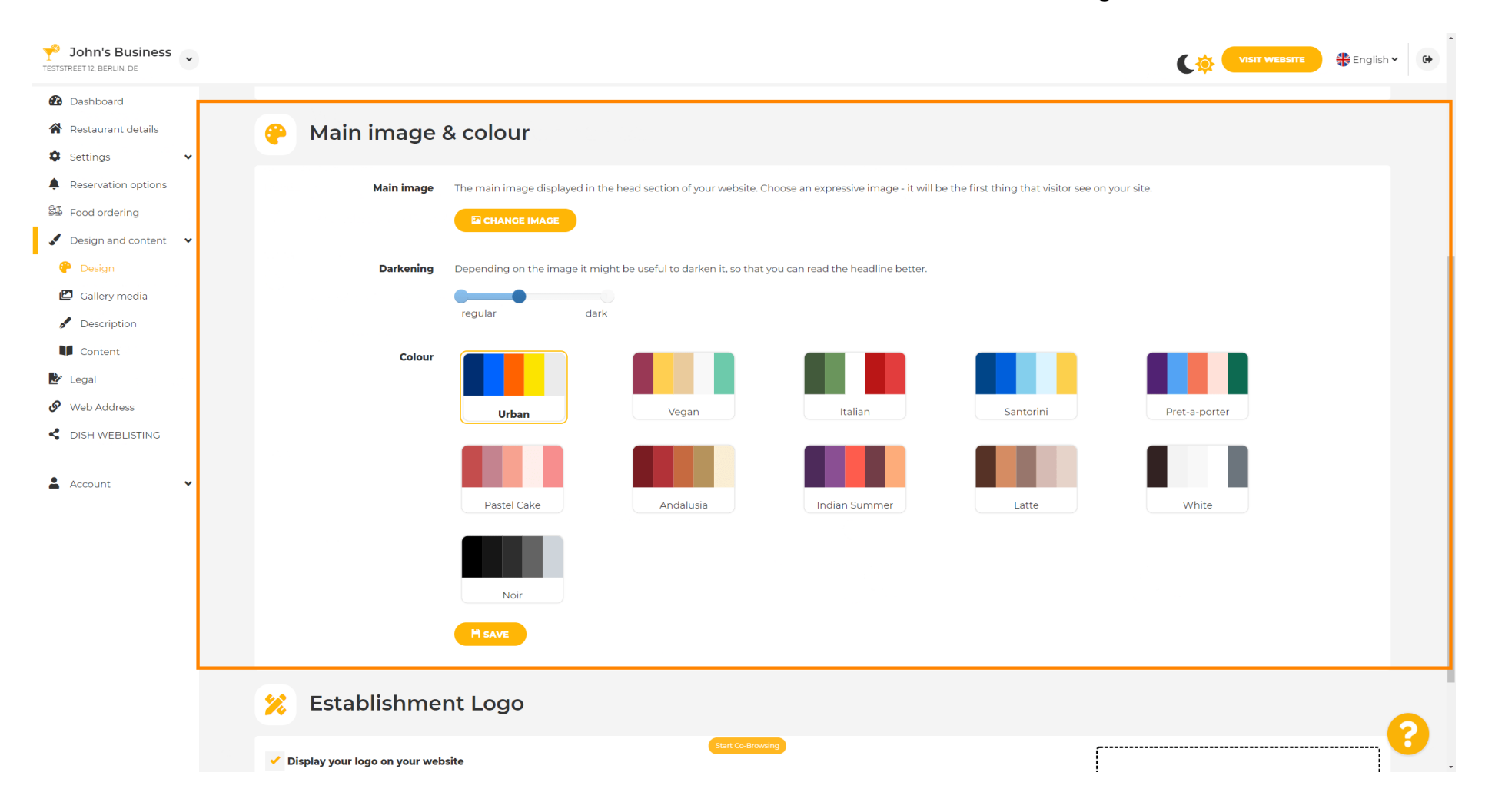

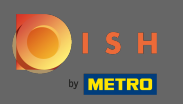

# • Klicken Sie auf das gewünschte Farbprofil .

| <b>John's Business</b>   |                                                                                                    |               | English 🗸 | • |
|--------------------------|----------------------------------------------------------------------------------------------------|---------------|-----------|---|
| 🕐 Dashboard              |                                                                                                    |               |           |   |
| Restaurant details       | 🔗 Main image & colour                                                                                                    |               |           |   |
| 🌣 Settings 🗸 🗸           |                                                                                                    |               |           |   |
| Reservation options      | Main image The main image displayed in the head section of your website. Choose an expressive image - it will be the first thing that visitor see on your site. |               |           |   |
| 🕮 Food ordering          |                                                                                                    |               |           |   |
| 🖌 Design and content 🛛 👻 |                                                                                                    |               |           |   |
| 🥐 Design                 | <b>Darkening</b> Depending on the image it might be useful to darken it, so that you can read the headline better.                                              |               |           |   |
| Gallery media            | regular dark                                                                                                    |               |           |   |
| Description              |                                                                                                    |               |           |   |
|                          |                                                                                                    |               |           |   |
| Web Address              |                                                                                                    |               |           |   |
| S DISH WEBLISTING        | Urban vegan italian Santorini                                                                                                    | Pret-a-porter |           |   |
| 🛓 Account 🗸              | Pastel Cake Andalusia Indian Summer Latte                                                                                                    | White         |           |   |
|                          | Noir                                                                                                    |               |           |   |
|                          | HSAVE                                                                                                    |               |           |   |
|                          | 🔀 Establishment Logo                                                                                                    |               | G         |   |
|                          | Start Co Browing                                                                                                    |               | <b>-</b>  | 7 |

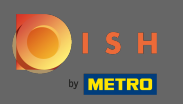

#### Um Ihr neues Farbset für die Website zu aktivieren, klicken Sie auf Speichern .

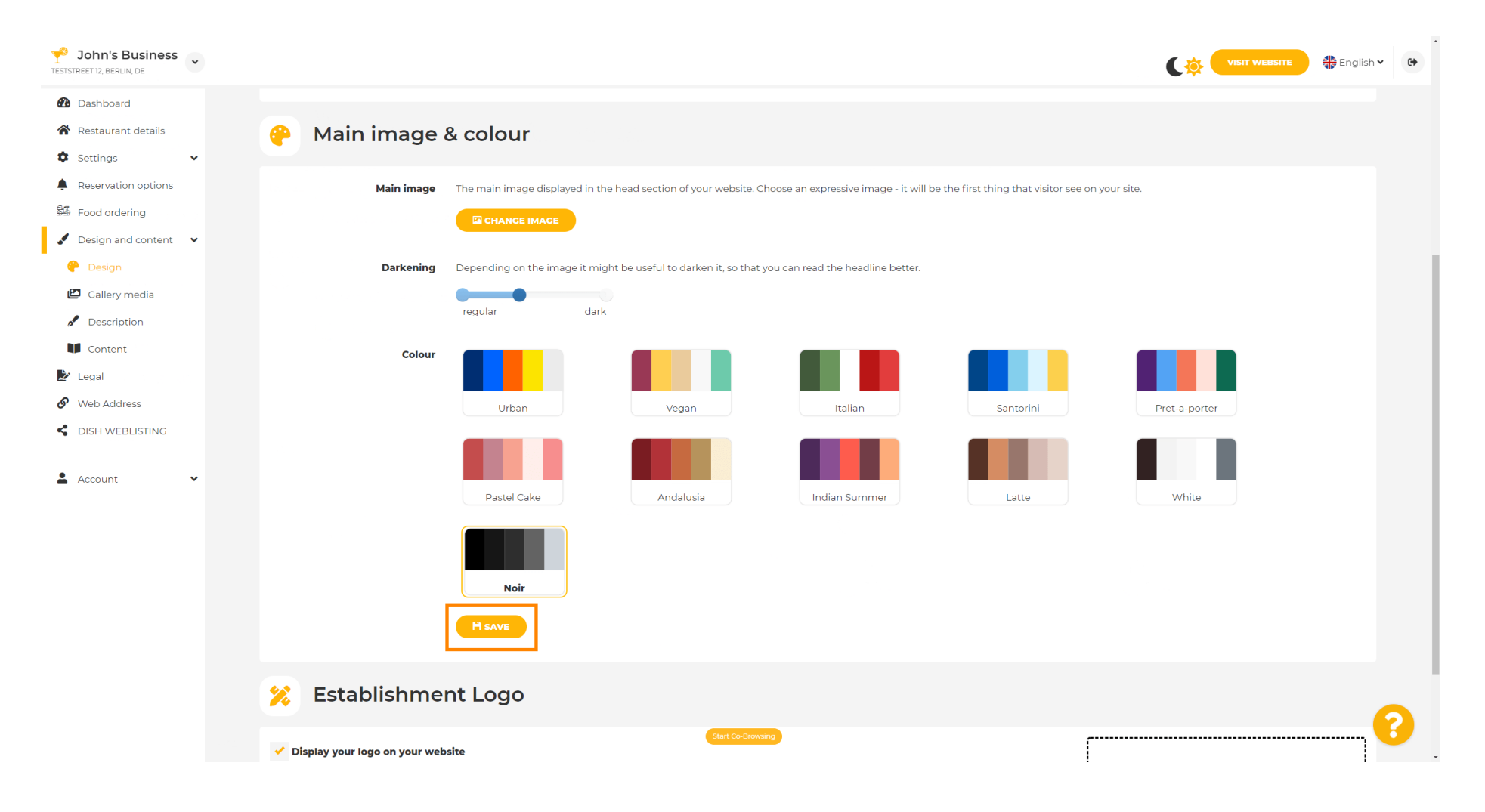

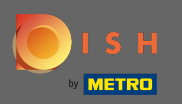

 $(\mathbf{i})$ 

## Das ist es! Sie haben das Design Ihrer Website erfolgreich geändert.

| John's Business          |                                               |                                                                                                    | VISIT WEBSITE 🕀 English 🗸 🛛                  | • |  |  |
|--------------------------|-----------------------------------------------|----------------------------------------------------------------------------------------------------|----------------------------------------------|---|--|--|
| Dashboard                |                                               |                                                                                                    | ✓ Theme successfully changed.                | c |  |  |
| 😭 Restaurant details     | 🤗 Main imag                                   | e & colour                                                                                                  |                                              |   |  |  |
| Settings                 |                                               |                                                                                                    |                                              |   |  |  |
| Reservation options      | Main imag                                     | • The main image displayed in the head section of your website. Choose an expressive image - it will be the | e first thing that visitor see on your site. |   |  |  |
| 歸 Food ordering          |                                               |                                                                                                    |                                              |   |  |  |
| 🖌 Design and content 🛛 👻 |                                               |                                                                                                    |                                              |   |  |  |
| 🥐 Design                 | Darkenir                                      | Depending on the image it might be useful to darken it, so that you can read the headline better.           |                                              |   |  |  |
| 🖾 Gallery media          |                                               | roquiar dark                                                                                                |                                              |   |  |  |
| 🖋 Description            |                                               |                                                                                                    |                                              |   |  |  |
| Content                  | Colo                                          |                                                                                                    |                                              |   |  |  |
| 🛃 Legal                  |                                               |                                                                                                    |                                              |   |  |  |
| Web Address              |                                               | Urban Vegan Italian                                                                                         | Santorini Pret-a-porter                      |   |  |  |
| CISH WEBLISTING          |                                               |                                                                                                    |                                              |   |  |  |
|                          |                                               |                                                                                                    |                                              |   |  |  |
|                          |                                               | Pastel Cake Andalusia Indian Summer                                                                         | Latte White                                  |   |  |  |
|                          |                                               | Noir                                                                                                    |                                              |   |  |  |
|                          |                                               | H save                                                                                                    |                                              |   |  |  |
|                          | 📁 Establishment Logo                          |                                                                                                    |                                              |   |  |  |
|                          | <ul> <li>Display your logo on your</li> </ul> | Start Co-Browing                                                                                            |                                              | Ţ |  |  |